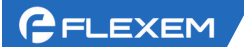

# VNC 功能使用说明---FLink

- 一. 使用条件
- 二. 设置方法

# 一、使用条件

1、FLink 必须在线; FLink 在 Manager 中可以看出是离线还是在线,如下图所示,如果离线,请先配置 FLink 在线,详细请参考在线问答中的上网配置说明

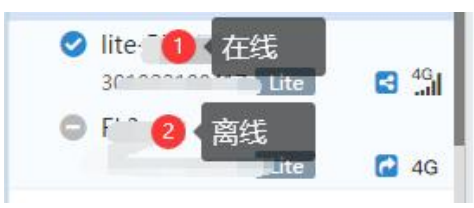

2、FLink 的固件版本在 1456 及以上;如果固件版本过低,请更新 FS 的软件版本,给 HMI 重新下一 遍程序。可以把 FLink 的固件更新到更高。

| い<br>数据监控 | <b>把</b><br>报警记录 | <b>り</b><br>历史数据 | 200<br>边缘计算        | <b>上</b><br>远程下载 | <ul><li>シ</li><li>数据转数</li></ul> | 安 地址林 | ※           示签         基本配置 |
|-----------|------------------|------------------|--------------------|------------------|----------------------------------|-------|-----------------------------|
| 基本信息      | 系统设置             | 2. 系统设置          | 位置信息               | 视频列表             | 调试日志                             | 诊断日志  | 1 基本配置                      |
| Ē         | 固件版本 2           | 2017.3146.1012   | 8 <mark>3</mark> 看 | 盲固件版本的象          | <b>第一个数</b> 字                    |       |                             |
|           |                  | 金查 指定版本          | 本                  | n                |                                  |       |                             |

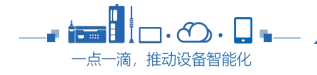

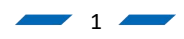

二、设置方法

### 1、关于寄存器的介绍

- (1) VNC 的开启和关闭: SRB10020; 给 ON 为开启 VNC、OFF 关闭 VNC;
- (2) VNC 权限: SRB10021; 当这个地址给 0,可以看到 HMI 画面、也可以操作 HMI 画面; 给 1 为只 能看 HMI 画面、不能操作 HMI 画面;
- (3) VNC 操作密码: SRW10180; 字符类型,设置 VNC 的操作密码。验证密码后,当前用户具有操控 权限,可以远程操作 HMI。不使用密码,则设置为空。
- (4) VNC 监视密码: SRW10184; 字符类型,设置 VNC 的监视密码。验证密码后,当前用户具有监视的权限,只能看 HMI 的画面,不能操作 HMI。不使用密码,则设置为空。

#### 举例需求:

- (1) 远程开关 VNC,只想让其他人查看 HMI,查看的密码为 123456;那么: SRB10020=ON; SRB10021=ON; SRW10184=123456;
- (2) 远程开关 VNC,其他人可以操作 HMI,操作密码为 888888;那么: SRB10020=0N; SRB10021=0FF; SRW10180=888888;

2. 方法一、在 Manager 中增加监控点, 用于控制 VNC 的开关、权限、密码等; (推荐!!)

| 🕅 FlexManager                                |             |                   |                       |                        |                  |      | ţ  | o 🔹  | >      |
|----------------------------------------------|-------------|-------------------|-----------------------|------------------------|------------------|------|----|------|--------|
| 在线问答 帮助文档 学习平台 APIS                          | て档 快速开始     |                   |                       |                        |                  |      | E  | φ    |        |
| 搜索: FBox名称,序列号,分组 Q<br>Ⅲ→ ★ ▲                | (2)<br>数据监控 | 数据监控<br>!<br>报警记录 | <b>小</b> 历史数据         | 边缘计算                   | <b>上</b><br>远程下载 | 数据转发 | 地址 | 山标签  | メ 基本配置 |
| ▼ 培训 (3/4)                                   | VNC(修改      | 心监控点              |                       |                        |                  | ×    |    |      |        |
| Cati-me :                                    | □ **        | 名称                | 开启关闭VNC               | 3 定义名称                 |                  |      | 述  | 操作   | i I    |
| ✓ flink-wifi 1 找到要操作的F<br>338819030560 Flux  | Link        |                   | ○ 引用标签地址              | <ul> <li>直接</li> </ul> | 使用地址             |      |    | 1    | 6      |
| Ø  i+                                        |             | 连接设备              | Local 🔻               |                        |                  |      |    | 1    | 10 D   |
| <ul> <li>FL3-4G</li> </ul>                   |             | 数据类型              | 位 *                   | ● 设置地址                 | 日本 SRB           | *    |    | 1    | 10 D   |
| 350219100037 Lite                            |             | 地址                | 10020                 |                        |                  |      |    | 1    | 10 10  |
| <ul> <li>Shared From Others (0/0)</li> </ul> |             | 标签1               | 1                     | 标                      | 签0 0             |      |    |      |        |
| ▶ 他人分享 (0/1)                                 |             | 格式范围              | DDDDD(0~1102          | 3)                     |                  |      |    |      |        |
|                                              |             | 读写设置              | ◎ 只读                  | . 读写                   | 读写设置             |      |    |      |        |
|                                              |             | 省流量模式             | □ 每隔一个时间间<br>化。时间间隔请在 | 同隔[当前设置为10<br>全局设置中设置。 | 0秒]检查一次数值        | 是否变  |    |      |        |
|                                              |             | 描述                |                       |                        | 0                | 确定   |    |      |        |
|                                              |             |                   |                       |                        | ✓ 确定             | ×取消  |    |      | 0      |
|                                              |             |                   |                       |                        |                  |      |    |      | Q      |
| + 16 2 0 A                                   | + 新建监控      | 31 新建监控           | ≧导入/导出▲               |                        |                  |      |    | «c « | 1 > »  |

(2) 增加 VNC 权限的监控点

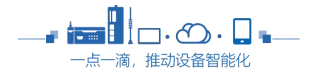

(1) 增加开关 VNC 的监控点

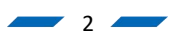

#### FLEXEM 上海繁易信息科技股份有限公司 • • − □ × FlexManager 🛱 🗘 zhangjinye 💄 在线问答 帮助文档 学习平台 API文档 快速开始 搜索:FBox名称,序列号,分组 Q ! 0 5 4 5 • × 报警记录 历史数据 远程下载 数据转发 地址标签 基本配置 数据监控 边缘计算 **Ⅲ**. \* 4 ▼ 培训 (3/4) 修改监控点 × ( 描述 操作 C2 4G 名称 VNC权限 1 建立监控点名称 🔮 flink-wifi / 🗇 🗑 338819030560 Flink ፼ ଚ • 直接使用地址 ○ 引用标签地址 / 6 0 ○ 11 71.4★用 连接设备 Local ٧ 1 / 6 0 数据类型 位 • 地址类型 SRB ۳ 🔁 4G / 6 0 2 设置地址 10021 地址 ▶ 默认组 (5/12) Shared From Others (0/0) 0 1 标签0 标签1 ▶ 他人分享 (0/1) 格式范围 DDDDD(0~11023) ● 读写 ⑧ 读写设置 读写设置 ○ 只读 □每隔一个时间间隔[当前设置为10秒]检查一次数值是否变 省流量模式 化。时间间隔请在全局设置中设置。 描述 确定 4 √ 确定 X取消 Q + 6 2 Ø \* « « 1

#### (3) 增加 VNC 密码的监控点(操作密码和监视密码)

| 🕅 FlexManager                                  |             |         |                  |            |         |                                                                                                    |      |    | 0 🛊                   | -      |         |
|------------------------------------------------|-------------|---------|------------------|------------|---------|----------------------------------------------------------------------------------------------------|------|----|-----------------------|--------|---------|
| 在线问答 帮助文档 学习                                   | 平台 API文     | 【档 快速开始 |                  |            |         |                                                                                                    |      |    | Ì⊒ ∆ zh               | angjir | nye 💄   |
| 搜索:FBox名称,序列号,分组                               | Q           | 変換      | 「                | の中数据       | の 辺場计算  | は                                                                                                    | ジ提供  | 发  | いた茶                   | 目      | メ       |
|                                                | *           | XMILLIT |                  |            |         | ACCHE 1 440                                                                                                    |      |    | NUMBER OF DESCRIPTION |        | ST AUEL |
| ◆ 培训 (3/4)                                     |             | VNC (4) | Default Group (( | 0) 🌣 分组设   | 2置 ♀监控设 | 置                                                                                                    | _    |    |                       |        |         |
| .e                                             |             | 修改监控。   | Ϋ́.              |            |         |                                                                                                    | ×    | 描述 | 操作                    | Ŧ      |         |
| flink-wifi<br>338819030560 Flink               | <b>@</b>    |         | 夕称 VNC操          | 作密码        | 1 设置名称  | · · · · · · · · · · · · · · · · · · ·                                                                                                    |      |    | 1                     | G      | Ŵ       |
|                                                | <b>4</b> Ga |         |                  |            |         | L.                                                                                                    |      |    | 1                     | G      | Ŵ       |
| ➡ FL3-4 <sup>**</sup>                          | llı. 🖬      | 25-1    |                  | N CE HE HE |         |                                                                                                    |      |    | 1                     | G      | Ŵ       |
|                                                | 🔂 4G        | 121     |                  |            | 2 选择地均  | E                                                                                                    |      |    | 1                     | С      | Ŵ       |
| ▶ 新认组 (5/12)                                   |             | 委团      | <b>居类型</b> 字符串   |            | 地址类型    | SRW V                                                                                                    |      |    |                       |        |         |
| Shared From Others (0/0<br>Shared From Others) | 0)          |         | 地址 10180         |            |         | 9                                                                                                    |      |    |                       |        |         |
| ▶ 他人分享 (0/1)                                   |             | 编码      | 码方式 ASCII        | 3 编码方      | 高低字节互换  |                                                                                                    |      |    |                       |        |         |
|                                                |             | 格式      | 式范围 DDDDD        | (0~12047)  | 字符个数    | 8 4 字符/                                                                                                    | 数    |    |                       |        |         |
|                                                |             | 读       | 写设置 🔘 只读         | ۲          | 读写      |                                                                                                    |      |    |                       |        |         |
|                                                |             |         | 描述               |            |         |                                                                                                    | . I. |    |                       |        |         |
|                                                |             |         |                  |            |         | 5<br>4<br>4<br>4<br>4<br>4<br>5<br>4<br>4<br>4<br>5<br>4<br>4<br>5<br>4<br>4<br>5<br>4<br>4<br>5<br>4<br>4<br>5<br>4<br>4<br>5<br>4<br>5<br>4<br>5<br>4<br>5<br>4<br>5<br>4<br>5<br>4<br>5<br>5<br>5<br>5<br>5<br>5<br>5<br>5<br>5<br>5<br>5<br>5<br>5 | ij   |    |                       |        |         |
|                                                |             |         |                  |            | _       |                                                                                                    |      |    |                       |        | Q       |
|                                                |             |         |                  |            |         |                                                                                                    |      |    |                       |        |         |
| T III A Q                                      | ा स         | + 新建监控  |                  | 守八/守田▲     |         |                                                                                                    |      |    |                       | 1      | > >>    |

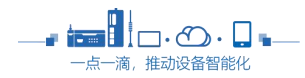

| 修成监控品 | ,                                  |
|-------|------------------------------------|
| 名称    | VNC监视密码 1 监视密码                     |
| (7)   | ○ 引用标签地址  ● 直接使用地址                 |
| 连接设备  | Local 🔻                            |
| 数据类型  | 字符串 ▼ 2                            |
| 地址    | 10184                              |
| 编码方式  | ASCII 🔻 🚯 < 编码方式 亘换 📃              |
| 格式范围  | DDDDD(0~12047) 字符个数 8 <b>4</b> 字符个 |
| 读写设置  | ○ 只读 (● 读写)                        |
| 描述    |                                    |

(4) 整体添加完成监控点列表如下图所示。点击 ☑ 对监控点进行写值:

|   | 数  | 了      | <b>一</b><br>报警记录 | <b>小</b><br>历史数据 | [0]<br>边缘计算 | <b>上</b><br>远程下载 | 数据報 | 发 |
|---|----|--------|------------------|------------------|-------------|------------------|-----|---|
|   | VN | NC (4) | Default Group    | (0) 🗘 分组设置       | ❷ 监控        | 设置               |     |   |
|   |    | 状态     | 名称               | 数值               |             | 地址               | 省流量 | 摧 |
|   |    | •      | 开启关闭VNC          | 1                | ß           | SRB 10020        | Ð   |   |
|   |    | •      | VNC权限            | 0                | Ø           | SRB 10021        | a   |   |
| Ļ |    | •      | VNC操作密码          | 888888           | Ø           | SRW 10180        | Ø   |   |
| _ |    | •      | VNC监视密码          | 123456           | Ø           | SRW 10184        | Ø   |   |

如上所示,已经开启了 VNC,设置了操作权限,当输入 888888 验证成功后则可以进行 VNC。

#### 方法二:在 FS 中增加这些控制点位

**C**FL

除了方法一所示,可以 Manager 中设置对应的监控点,用于开启和关闭 VNC 等功能以外。还可以把这些内部地址做在 FS 软件界面上进行操作(FLink 和 HMI 共用一套内部地址)

例如:用一个开关按钮控制打开、关闭 VNC;勾选指示灯与开关地址相同,选个自己喜欢的图。

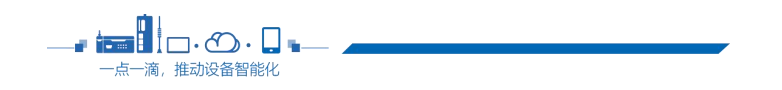

| <b>G</b> FLEXEM                                                 |                          |                                                                                                    |                                                                                                    |                      |           | 上海繁易信   | 息科技股份有限公司 |
|-----------------------------------------------------------------|--------------------------|----------------------------------------------------------------------------------------------------|----------------------------------------------------------------------------------------------------|----------------------|-----------|---------|-----------|
| E                                                               | 开关/指示灯                   |                                                                                                    |                                                                                                    |                      |           | ? ×     |           |
|                                                                 | 开关指示灯 标签 图               | 形 动态图形 控制设置 显                                                                                                    | 示设置                                                                                                    |                      |           |         |           |
|                                                                 | ☑ 开关功能                   |                                                                                                    |                                                                                                    |                      |           |         |           |
|                                                                 | 执行条件                     | 执行                                                                                                    | 设备地址                                                                                                    |                      |           |         |           |
|                                                                 | 动作: 按下                   | 位设定                                                                                                    | LOCAL:[本地寄存器]:SRB1002                                                                                                    | 0 取反                 |           |         |           |
|                                                                 |                          | <ul> <li>区 位设定屋住<br/>执行条件:</li> <li>执行设置:</li> <li>地址</li> <li>使用地址</li> <li>设备: LOC</li> <li>使用支払:</li> <li>使用支払:</li> <li>地址: 10</li> <li>格式(范囲)</li> <li>客存器长度:</li> <li>使用地址</li> </ul> | ● 动作: 按下 •<br>● 奇存器触发: ②雪<br>取反 •<br>标签<br>AL:[本地离存器]<br>存器的按位素引<br>SRB • 2 设置地址<br>020 全 系统离存器<br>: DDDDD(0~11023)<br>: 1 占用字<br>素引<br>确定 | ×<br>上<br>数: 1<br>取消 |           |         |           |
|                                                                 |                          |                                                                                                    |                                                                                                    | /_/ <sub>/月工</sub>   |           | 7962    |           |
|                                                                 | 位                        | 字 窗                                                                                                    | 口操作 功能键                                                                                                    | 数据传                  | <b>10</b> | 配方传输    |           |
|                                                                 | 帮助 描述:                   |                                                                                                    |                                                                                                    |                      | 确定        | 取消      |           |
| 3 开关/指示灯                                                        |                          |                                                                                                    | 开关/描示灯                                                                                                    |                      |           |         |           |
| <ul> <li>开关指示灯标签图</li> <li>使用指示灯</li> <li>显示模式:寄存器控制</li> </ul> | 形   动态图形   控制<br>•       | 制设置 显示设置                                                                                                    | 开关   指示灯   标<br>☑ 使用图形<br>当前工程图库                                                                                                    | 8: 國形 动女             | 5圓形 控制    | 8章 显示设置 | E         |
| ◎ 位寄存器 ◎ 字寄存器                                                   | <ul> <li>多位组合</li> </ul> |                                                                                                    | 6                                                                                                    |                      |           |         |           |
| 地址: SRB10020                                                    | 🔲 🗹 与开关地址                | 上相同                                                                                                    | 常用图标                                                                                                    | 大写键                  | 动态        | 转空信号    | 滑动底色      |
| 状态数: 2 🐳 当多个                                                    | 状态条件同时满足的                | 1, 状态最小的条目有                                                                                                    | 效                                                                                                    |                      |           |         |           |
| 状态 条件<br>0 SRB10020 OFF                                         |                          |                                                                                                    |                                                                                                    |                      |           |         |           |
| 1 SRB10020 ON                                                   |                          |                                                                                                    | 计算机PN                                                                                                    | 静态                   | 开关001     | 开关020   | 流动块       |

下载到 HMI 中后,可以用这个按钮对地址进行写 ON 或 OFF;

当然,有很多方法对这些地址进行控制;可以用开关按钮、也可以用定时器触发、也可以用宏指令触 发等等。方法不再详细讲解,根据自己的需求进行设置即可。

**5** 

# 3. 电脑端 Manager 中打开 VNC

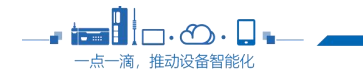

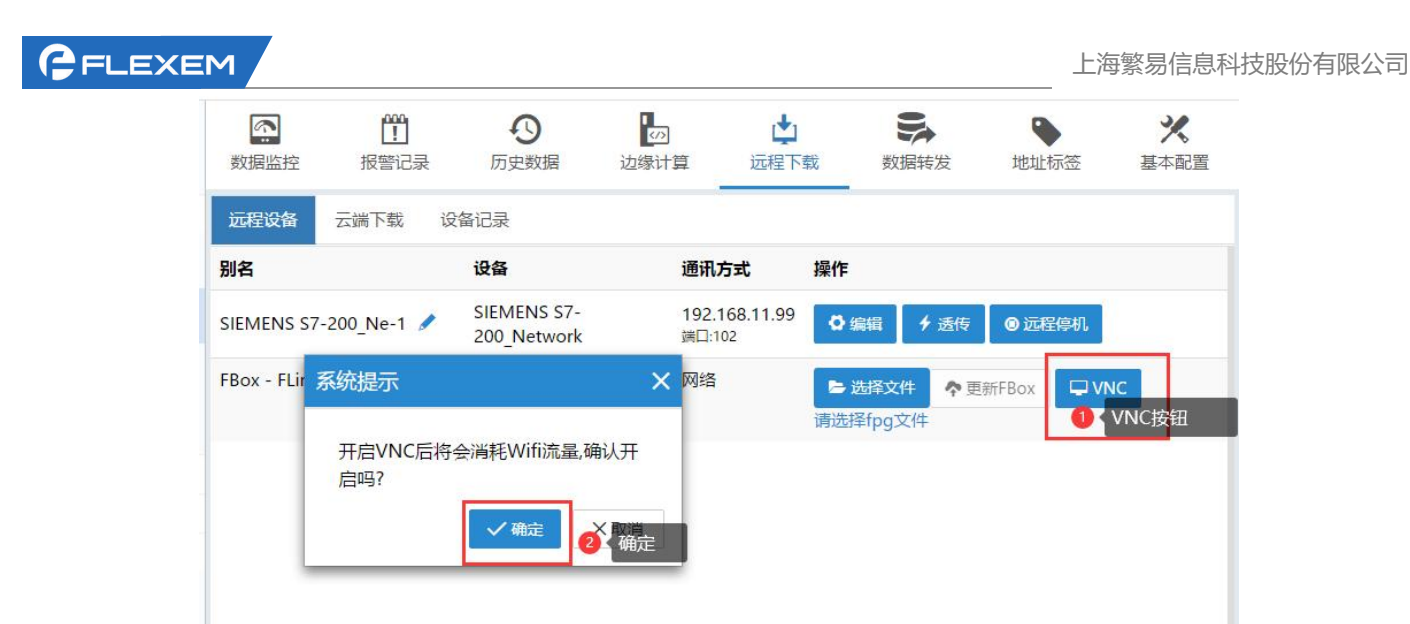

## 验证密码成功后即可操作或监控 HMI 界面

| 🔝 338819030560-undefine | d : Connecting                                                                       | - 🗆 |
|-------------------------|--------------------------------------------------------------------------------------|-----|
|                         | JavaScript Prompt - https://fbox360.com ×<br>请输入/WC密码:<br>                           |     |
| 338819030560-undefined  | : Connected to HMI WebServer -                                                       | o x |
| 338819030560-undefined  | q w e r t y u i o<br>a s d f g h j k l<br>↑ z x c v b n m ←<br>123 葉/⊕ Space , Enter |     |

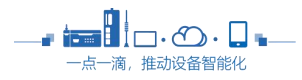

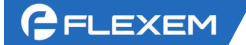

# 4. 手机端 FBox 助手中打开 VNC

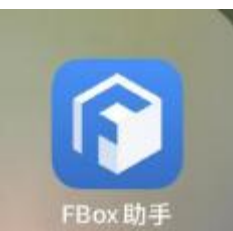

(1) 打开 FBox 助手

, 登录 Manager 账号

(2) 找到要操作的盒子,右上角…中有 VNC;确定开启 VNC

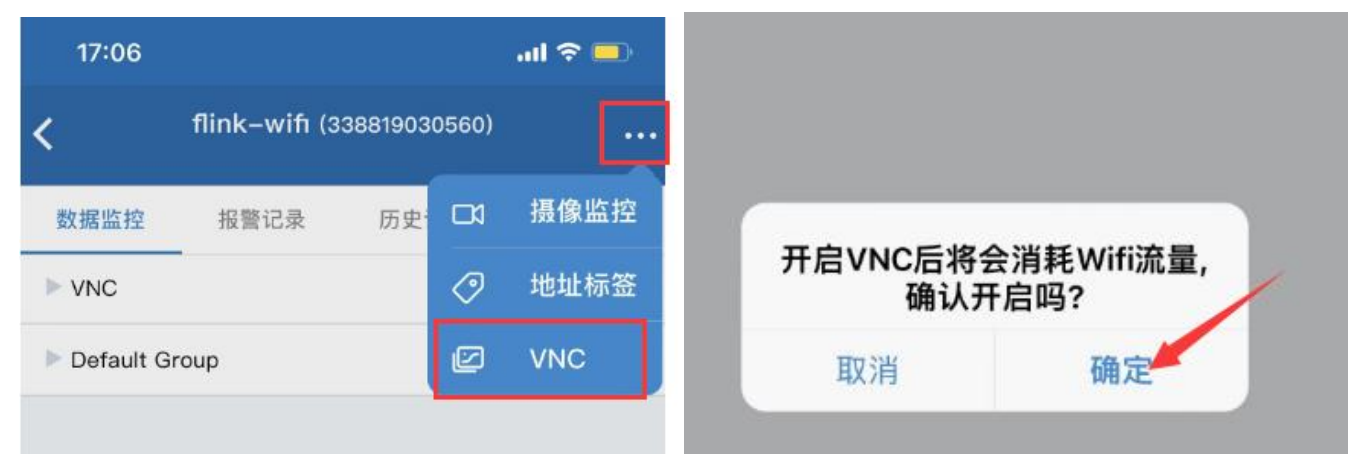

(3) 验证 VNC 密码,确定

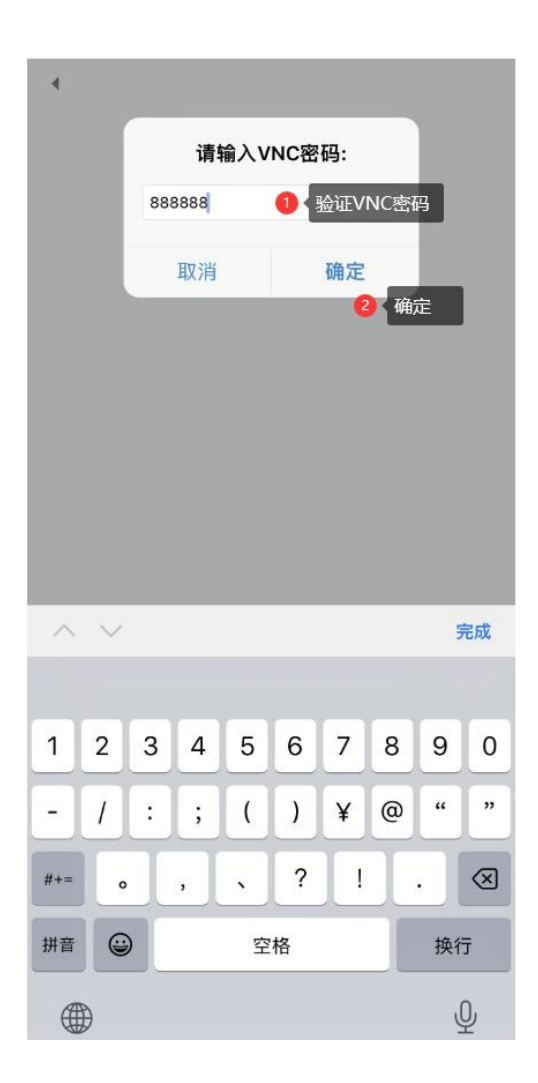

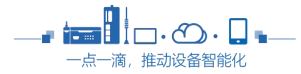

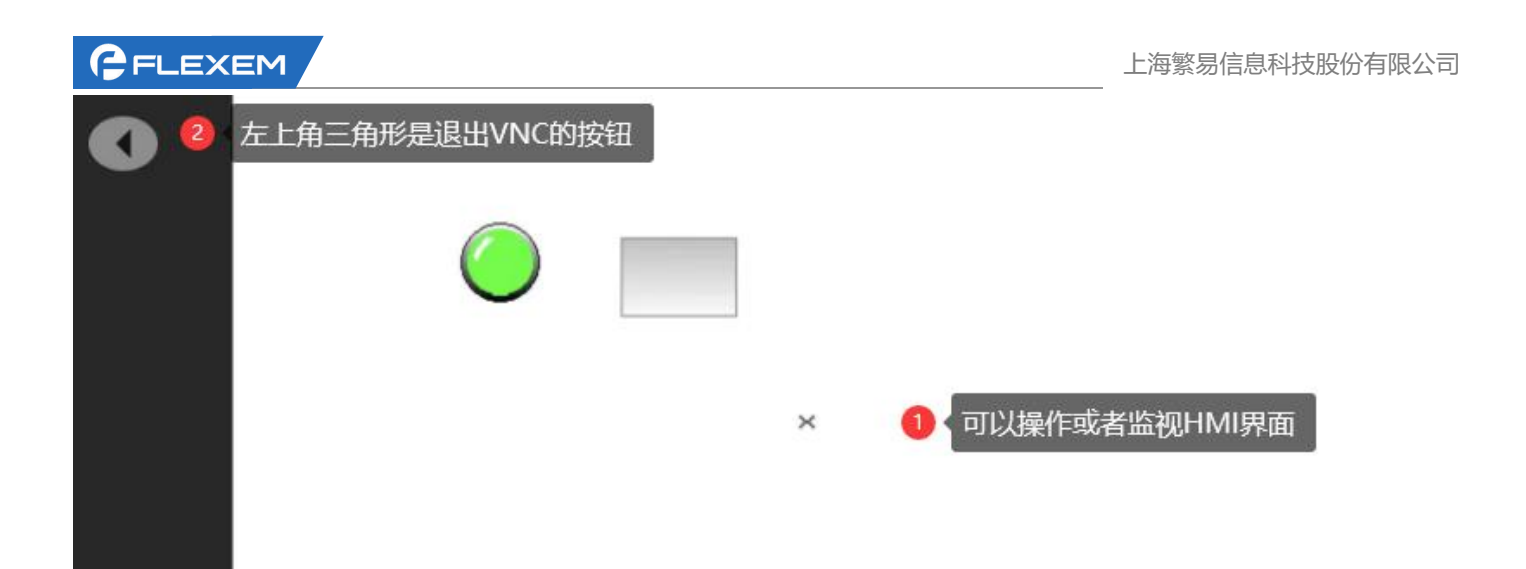

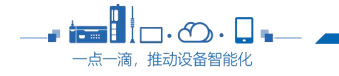